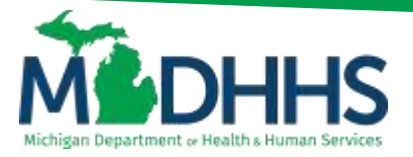

# Provider Relations Home Help

## **Listserv Instructions**

#### What is the MDHHS Medicaid ListServ?

As a means of helping better service to and improving communications with Medicaidenrolled providers and individuals who may be interested in the Michigan Home Help Program, MDHHS offers an electronic, subscription-based e-mail notification service (listserv). This system notifies subscribers of important news relative to the Michigan Medicaid Program, for example, changes to Medicaid policy, billing issues, training opportunities, and more.

#### Don't have an email address?

Several email providers offer an email address and services at no cost. A few popular email providers are:

- Gmail: <u>https://www.google.com/gmail/about/#</u>
- Yahoo Mail: <u>https://login.yahoo.com/account/create</u>
- Microsoft Live Hotmail: <u>https://outlook.live.com/owa/</u>

These commercial provider organizations are not affiliated with the State of Michigan.

#### How to subscribe for Home Help and Electronic Visit Verification Topics

Step 1: Visit <a href="https://public.govdelivery.com/accounts/MIDHHS/subscriber/new">https://public.govdelivery.com/accounts/MIDHHS/subscriber/new</a>

Step 2: Enter the email address and click submit.

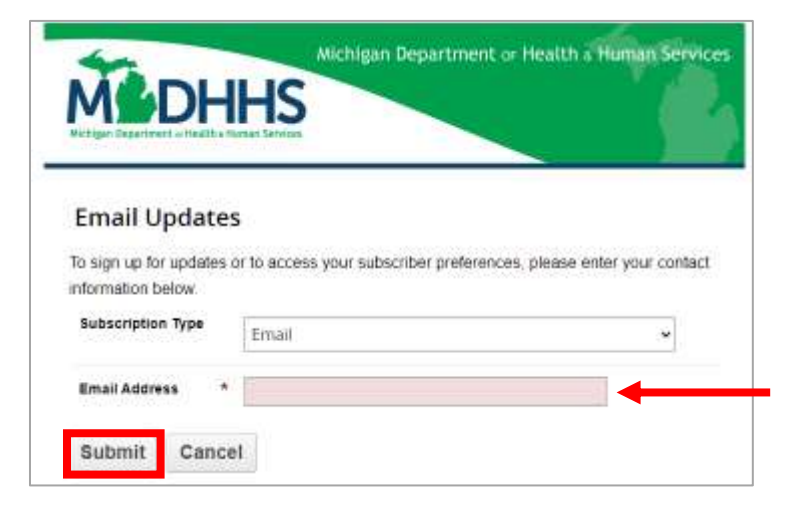

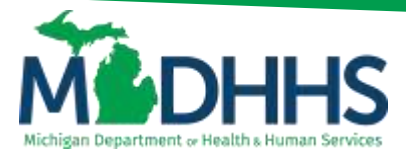

## **Provider Relations Home Help**

Step 3: Enter the email address in both the email address field and the confirm email address field.

| MEDH                                           | Michigan Department or Health & Human Services                                                    |
|------------------------------------------------|---------------------------------------------------------------------------------------------------|
| New Subscriber                                 |                                                                                                   |
| Email                                          | ~                                                                                                 |
| Primary Ema                                    | il Address                                                                                        |
| You must enter a prin<br>subscriptions or modi | ary email address. You will use this to access and update your<br>fy your subscriber preferences. |
| Email Address                                  | Enter_Your_Email_Address@gmail.com                                                                |
| Confirm Email Address                          | Enter_Your_Email_Address@gmail.com                                                                |

Optional: You can also change the delivery frequency, how often you get emails, and set a password. These are not required to be completed.

| Email Delive                            | ry Preference                                                          |
|-----------------------------------------|------------------------------------------------------------------------|
| If you would like to o<br>below.        | thange how subscription updates are delivered to you, select an option |
| <ul> <li>Sand updates inviti</li> </ul> | ediately by omail                                                      |
| C Send updates daily                    | ty email                                                               |
| O Send updates wee                      | dy by small                                                            |
| Certain high priority                   | pdates may be sent regardless of your delivery preferences.            |
| <b>Optional Pas</b>                     | ssword                                                                 |
| Enter an optional pa                    | ssword to add password protection to your subscriber preferences.      |
| Password                                |                                                                        |
| Confirm Password                        |                                                                        |

Step 4: Type the text from the MTCaptcha image. Click the privacy check box and submit button.

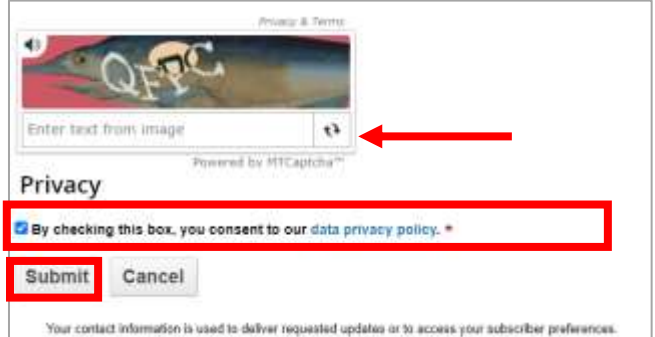

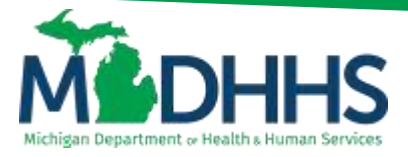

## Provider Relations Home Help

Step 5: Scroll down to find the Medicaid Services topic grouping and check the box next to "Home\_Help\_Indiv\_Prov" to receive Home Help individual and EVV emails that pertain only to Home Help Individual caregivers. Check the box next to the "Electronic Visit Verification (EVV)" topic to get email updates about EVV.

Note: Additional topic groups and topics will be shown and can also be selected.

| Quick Subscribe for Your English             | draas@email.com                               |  |  |
|----------------------------------------------|-----------------------------------------------|--|--|
| Quick Subscribe for Your_email_Ad            | aress@gmail.com                               |  |  |
| by checking the boxes: unsubscribe by unch   | ecking the boxes                              |  |  |
| Access your subscriber preferences to upda   | te your subscriptions or modify your password |  |  |
| or email address without adding subscription | 15.                                           |  |  |
| Subscription Topics                          |                                               |  |  |
| □ □ Medicaid Services                        |                                               |  |  |
| CAll Medicaid Information                    |                                               |  |  |
| CAmbulance Providers                         |                                               |  |  |
| Automated Billing Providers                  |                                               |  |  |
| Hearing Aid Dealers and Centers              |                                               |  |  |
| C Medicaid - Adult Foster Care               |                                               |  |  |
| Medicald - Clinics                           |                                               |  |  |
| Medicald - CMH Providers                     |                                               |  |  |
| Medicaid - CSHCS                             |                                               |  |  |
| I Medicaid - Dental                          |                                               |  |  |
| Medicald - Electronic Billing                |                                               |  |  |
| Medicaid - Institutional Providers           |                                               |  |  |
| Medicaid - MHP                               |                                               |  |  |
| I Medicaid - MIChild                         |                                               |  |  |
| Medicaid - Pharmacy                          |                                               |  |  |
| Medicaid - Professional Providers            |                                               |  |  |
| G Medicaid - SBS                             |                                               |  |  |
| Third Party Liability Information            |                                               |  |  |
| Behavioral Health MSA                        |                                               |  |  |
| Electronic Visit Ventication (EVV)           |                                               |  |  |
| Medicaid Community Health Workers (          | CHW)                                          |  |  |
| Home_Help_Indiv_Prov                         |                                               |  |  |

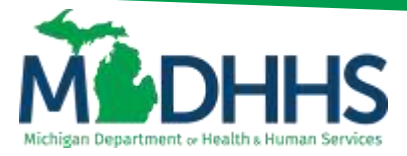

# Provider Relations

### **Home Help**

You will now automatically receive listserv notifications to the email address used. To change the email address, add more topics, or delete selected topics, access the subscriber preferences screen.